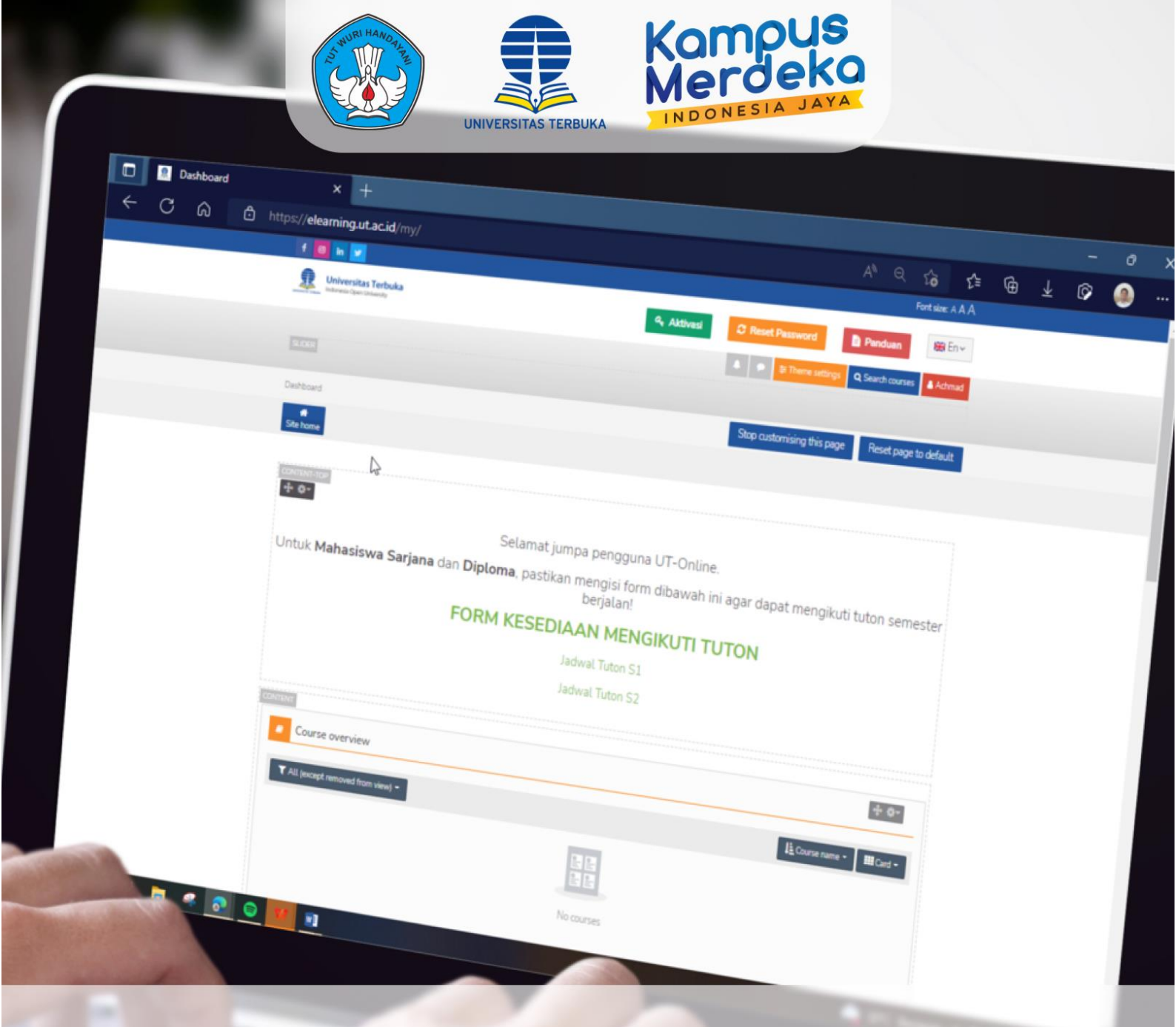

## PANDUAN KENDALA AKSES MENU FORM KESEDIAAN MENGIKUTI TUTON

## PBB - LPPMP UNIVERSITAS TERBUKA

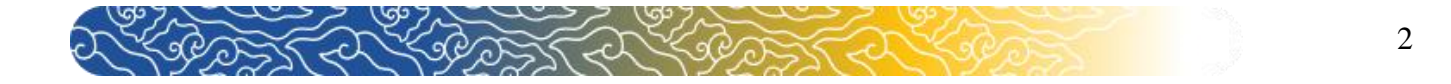

## Panduan Kendala Akses Menu FORM KESEDIAAN MENGIKUTI TUTON

Bagi Mahasiswa yang mengalami kendala saat akan mengakses menu FORM KESEDIAAN MENGIKUTI TUTON. Berikut merupakan langkah-langkah yang harus dilakukan

1. Setelah berhasil masuk ke dalam elearning.ut.ac.id silakan klik Customise this page

2.

| f 🞯 in 🏏                                         |                                                                                   |                          | Font size: A A A               |
|--------------------------------------------------|-----------------------------------------------------------------------------------|--------------------------|--------------------------------|
| Universitas Terbuka<br>Indonesia Open University | ۹. Aktiv                                                                          | asi 🤁 Reset Password     | Panduan                        |
|                                                  |                                                                                   | ▲ 🗩 🛱 Theme settings     | Q Search courses               |
| hboard                                           |                                                                                   |                          | Customise this page            |
| e home Content bank                              |                                                                                   |                          |                                |
|                                                  |                                                                                   |                          |                                |
|                                                  | Selamat jumpa pengguna UT-Online.                                                 | А                        | Navigation                     |
| Untuk <b>Mahasiswa</b> (                         | dibawah ini agar<br>v Das                                                         | hboard                   |                                |
| FOI                                              |                                                                                   | A Sit                    | e home                         |
| 101                                              |                                                                                   | > Si<br>> Co             | urses                          |
|                                                  | Jadwal Tuton S1                                                                   |                          |                                |
|                                                  | Jauwat Tuton 52                                                                   |                          |                                |
| Indonesia Open University                        | ۹. Aktiv                                                                          | Reset Password           | Panduan     Courses     Achmad |
| DER                                              |                                                                                   |                          |                                |
| hboard                                           |                                                                                   | Reset page to default    | Stop customising this page     |
| the home Content bank                            |                                                                                   |                          |                                |
|                                                  |                                                                                   |                          |                                |
| ₩ <b>\$</b> *                                    |                                                                                   |                          |                                |
|                                                  | Selamat jumpa pengguna UT                                                         | -Online.                 |                                |
| Untuk <b>Mahasisv</b>                            | <b>va Sarjana</b> dan <b>Diploma</b> , pastikan mengisi for<br>semester berjalan! | m dibawah ini agar dapat | mengikuti tuton                |
|                                                  | FORM KESEDIAAN MENGI                                                              | (UTI TUTON               |                                |
|                                                  | Jadwal Tuton S1                                                                   |                          |                                |
|                                                  |                                                                                   |                          |                                |

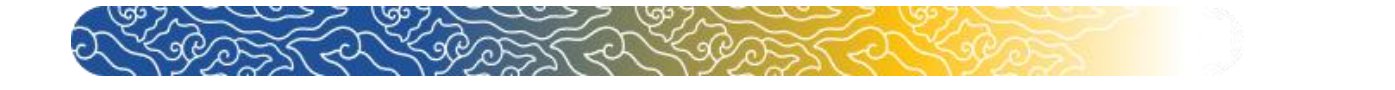

3. Kemudian akses kembali "FORM KESEDIAAN MENGIKUTI TUTON"

| Land    | Universitas Terbuka<br>Indonesia Open University                                              | د Aktivasi                          | C Reset Passwor | d Panduan 원음 En ~                                    |
|---------|-----------------------------------------------------------------------------------------------|-------------------------------------|-----------------|------------------------------------------------------|
|         |                                                                                               |                                     | 🔪 🗩 葦 Theme     | settings Q Search courses                            |
| D       | ashboard                                                                                      |                                     |                 | Customise this page                                  |
|         | # Content bank                                                                                |                                     |                 |                                                      |
|         |                                                                                               |                                     |                 |                                                      |
|         | Selamat jumpa pengguna UT                                                                     | -Online.                            |                 | Navigation                                           |
| y       | Untuk <b>Mahasiswa Sarjana</b> dan <b>Diploma</b> , pastikan<br>dapat mengikuti tuton semeste | mengisi form dibawa<br>er berjalan! | n ini agar      | <ul> <li>✓ Dashboard</li> <li>✿ Site home</li> </ul> |
| sidebar | FORM KESEDIAAN MENGIK                                                                         |                                     |                 | > Site pages                                         |
| Hide    | Jadwal Tuton S1                                                                               |                                     |                 | > Courses                                            |
|         | Jadwal Tuton S2                                                                               |                                     |                 |                                                      |

4. Jika berhasil Anda akan di arahkan pada laman FORM KESEDIAAN MENGIKUTI TUTON. Silakan pilih "<sup>O</sup>Ya, Saya Setuju "

| Universitas Terbuka<br>Indonesia Open University                                                                           | 🔍 Aktivasi 🤁 Reset Password 🖺 Panduan 💻 Id 🗸                                                                                                    |   |
|----------------------------------------------------------------------------------------------------|----------------------------------------------------------------------------------------------------|---|
|                                                                                                    | 🔔 🗭 🔍 Cari kursus 🛔 VANIA IKASIA FEBRINA                                                                                                    | A |
| <b>₽</b> 8 <b>#</b><br>Dasbor Beranda situs                                                                                |                                                                                                    |   |
|                                                                                                    | .:  FORM KETERSEDIAAN TUTON  :.                                                                                                    |   |
| Saya, VANIA IKASIA FEBRI.<br>Dengan ini saya telah memb<br>pada semester 20231<br>O Ya, Saya Setuju<br>O Saya Tidak Setuju | <i>IA</i> ,<br>ca dan menyetujui <mark>ketentuan UT Online</mark> , yang diterapkan dalam Tuton Universitas Terbuka dan bersedia mengikuti Tuton <b>nonpendas</b> , |   |
| Silahkan Pilih Salah Satu                                                                                                  | iorm Ketersediaan TUTON di atas. Halaman akan kembali ke halaman <b>dashboard</b> anda                                                                              | × |
| Kemudian pilih " 🖻 s                                                                                                    | (Lanjutkan)                                                                                                    |   |

5. Anda telah dinyatakan menyetujui UT-Online dan ingin mengikuti tuton pada semester ini.

| Universitas Terbuka<br>Indonesia Open University                                       | ۹ Aktivasi                       | C Reset Pass | sword            | Panduan 🗮 En 🗸        |
|----------------------------------------------------------------------------------------|----------------------------------|--------------|------------------|-----------------------|
|                                                                                        |                                  |              | Q Search courses | a NAURA DESKA SAFITRI |
| Bashboard Site home                                                                    |                                  |              |                  |                       |
|                                                                                        |                                  |              |                  |                       |
| Selamat, Anda telah menyetujui $\underset{k}{p}_{k}$ rsyaratan UT-Online dan ingin mer | ngikuti tuton pada semester ini. |              |                  | ×                     |
|                                                                                        | (Continue)                       |              |                  |                       |